# REGISTER FOR ORIENTATION Step-by-Step Guide

**STEP 1:** Log into your accessuh.uh.edu account and click on **myUH**, the UH Self-Service icon.

#### **STEP 2:** Click on **Student Admissions**.

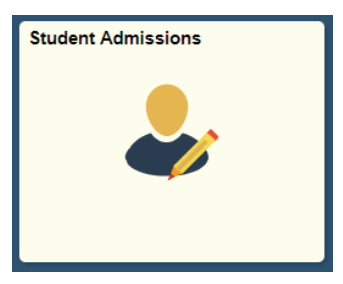

### **STEP 3:** Click on **New Student Orientation**.

New Student Orientation

### **STEP 4:** Click **Press Here for Available**

Conferences to view available dates.

Please note that once the spaces for a particular session are filled, that orientation date will no longer appear as an option.

Press Here for Available Conferences

**STEP 5:** View the available date and then click **return**.

**STEP 6:** Click **Pay for Conference Now** to make your payment. The fee will be added to your account.

Pay for Conference Now

**STEP 7:** Click on the magnifying glass to select your conference date. Click **Select** once you have selected your date. A dialog box will appear notifying you the fee has been added. Click **OK**.

| Please select a New Student Conference time |              |
|---------------------------------------------|--------------|
| *Schedule                                   |              |
| Event                                       |              |
| Meeting Date                                |              |
| Start Time                                  |              |
| End Time                                    |              |
|                                             | Pay Fees Now |

**STEP 8:** A box will appear once you click the magnifying glass. Select the date that you would like to register for and click **Pay Now**.

**STEP 9:** Once you click **Pay Now**, you will be on the payment screen. Follow the on-screen instructions to make the payment. Once your payment is confirmed, click **OK**.

**STEP 10:** Follow the on-screen instructions to make a payment. You will receive a confirmation email once you have made your payment.

**STEP 11:** Click **Register for Conference** to confirm your registration date and time.

**STEP 12:** Once you reach the Registration Complete screen, you have successfully registered for New Student Orientation.

## uh.edu/orientation

During your New Student Orientation, you can expect to complete your class schedule, learn more about academics and campus life and get a glimpse of what it means to be a part of the Cougar family. Tell your family to be on the lookout for a special invitation this semester to attend orientation with you. If you have any additional questions, please email us at orientation@uh.edu or call us at 713-743-1010, option 4.

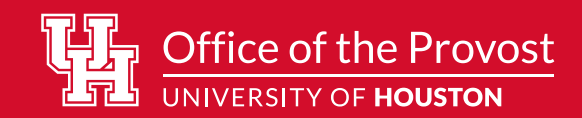